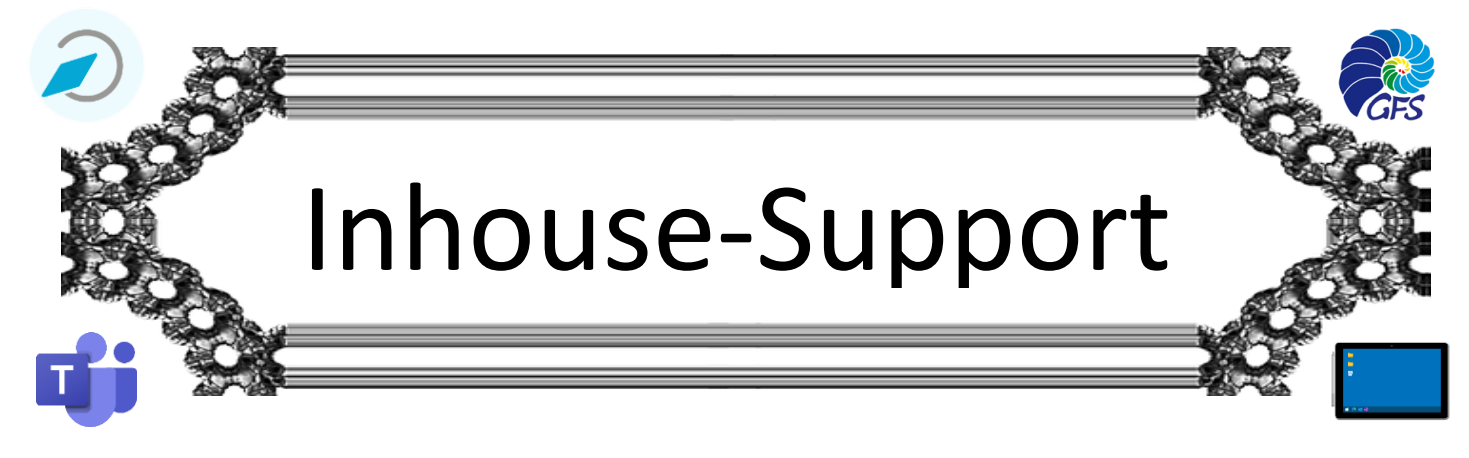

# Surface fürs GFS konigurieren

Hier eine Übersicht über die (hoffentlich nur einmal notwendigen 😉 ) Schritte:

# Ab ins neue Schul-Wlan.

- 1. Klicke auf das Netz-Symbol in der Taskleiste (in Form eines Globus
- 2. Wähle das Netz GFS-Radius aus

→ Programm deinstallieren

3. Logge Dich mit den Logindaten der Klassenzimmer-Laptops ein

Rechner von bisherigen Office-Installationen säubern.

1. Systemsteuerung

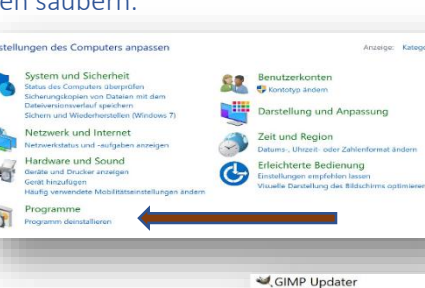

| SIMP Updater                                               |                                       | GIMP                    |  |
|------------------------------------------------------------|---------------------------------------|-------------------------|--|
| Google Chrome                                              |                                       | Google LLC              |  |
| HP Instant Printing 3                                      |                                       | Hewlett-Packard         |  |
| LibreOffice 7.0.0.3                                        |                                       | The Document Foundation |  |
| Microsoft 365 Ann                                          | s for Enterprise - de-de              | Microsoft Corporation   |  |
| CMicrosoft E                                               | Deinstallieren                        | oft Corporation         |  |
| Microsoft C                                                | Ändern                                | Microsoft Corporation   |  |
| Microsoft Visual C++ 2013 Redistributable (x64) - 12.0.210 |                                       | Microsoft Corporation   |  |
| Alieracoft Minual C                                        | 1 . 2012 Dedictributable (486) 120210 | Missacoft Corneration   |  |

DEU

10

# □ Mit unseren neuen Microsoft-Logins auf portal.office.com einloggen

nach Office suchen  $\rightarrow$  Rechtsklick  $\rightarrow$  Deinstallieren  $\rightarrow$  *Neustart* 

*Benutzer*: vorname.nachname@gfs.bayern *Passwort*: Euer Initialpasswort, müst Ihr beim ersten Einloggen ändern (mind. 8 Zeichen)

# Office neu installieren

2.

1. Setup-Datei für Office 365 herunterladen (von portal.office.com...)

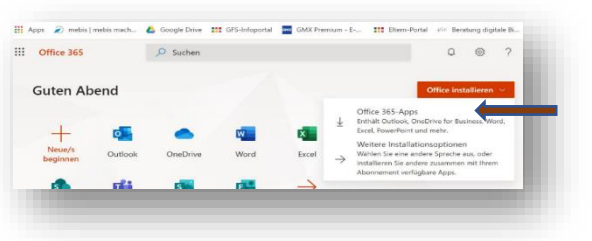

2. Setup-Datei starten und laufen lassen

# Den Teams-Client installieren

- Googelt nach Teams Desktop App → erster Treffer (<u>https://www.microsoft.com/de-at/microsoft-365/microsoft-teams/download-app</u>)
- 2. Setup-Datei ausführen
- 3. Mit dem neuen Microsoft-Login anmelden (vorname.nachname@gfs.bayern)
- 4. Eventuelle Fehlermeldung ignorieren 😉

#### Miracast ausprobieren

- 1. Die allermeisten Klassenzimmer erlauben mittlerweile eine drahtlose Projektion des Surface-Bildschirms
- 2. Die Funktion heißt Miracast" und verbirgt sich im so genannten Info-Center von Windows
- 3. Der Beamer in Euerem Klassenzimmer zeigt Euch an, wie er "heißt" (Quelle: HDMI1)

| цę             | (d)         | U                    | 0    |
|----------------|-------------|----------------------|------|
| Tablet-Modus   | Netzwork    |                      |      |
| ∲              |             |                      |      |
| Flugzeug-Modua | Speicherort | Ruhezeken            |      |
|                |             |                      |      |
| Not connected  | VPN         | Ally Billschimschare |      |
| 5              |             |                      |      |
| Verbinden      |             |                      |      |
|                |             | 5:4                  | 9 PM |